| onnguration                          | i du navigateur pour utiliser proxyecole                                |                    |        |
|--------------------------------------|-------------------------------------------------------------------------|--------------------|--------|
| emple avec <b>FireF</b>              | <b>'OX</b> (édition / paramètre / paramètre réseau / paramètres)        |                    |        |
| Général                              | Paramètres réseau                                                       | 1                  |        |
|                                      | Configurer la façon dont Firefox se connecte à Internet. En savoir plus | <u>P</u> aramètres |        |
|                                      | Paramètres de connexion                                                 |                    | ×      |
| Configuration                        | du serveur proxy pour accéder à Internet                                |                    |        |
| O Pas <u>d</u> e proxy               |                                                                         |                    |        |
| O Détection auto                     | omatique des paramètres de proxy pour ce réseau                         |                    |        |
| <ul> <li>Utiliser les par</li> </ul> | ramètres proxy du système                                               |                    |        |
| <ul> <li>Configuration</li> </ul>    | manuelle du proxy                                                       |                    |        |
| Proxy <u>H</u> TTP                   | proxyecole.ac-grenoble.fr                                               | Port               | 3128   |
|                                      | Jtili <u>s</u> er également ce proxy pour HTTPS                         |                    |        |
| Proxy <u>H</u> TTPS                  | proxyecole.ac-grenoble.fr                                               | Port               | 3128   |
| Hôte SO <u>C</u> KS                  |                                                                         | Port               | 0      |
| - (                                  |                                                                         |                    |        |
| Adresse de co                        | nfiguration automatique du proxy                                        |                    |        |
|                                      |                                                                         | Actua              | aliser |
| Dec de energiese                     | -                                                                       |                    |        |
| Pas de pro <u>x</u> y pour           |                                                                         |                    |        |
|                                      |                                                                         |                    |        |
| Exemples : .mozil                    | la.org, .asso.fr, 192.168.1.0/24                                        |                    |        |
| Les connexions à                     | localhost, 127.0.0.1/8 ou ::1 ne passent jamais par un proxy.           |                    |        |
| Ne pas me der                        | mander de m'authentifier si le mot de passe est enregistré              |                    |        |
| Utiliser un DN                       | IS distant lorsque SOCKS v5 est actif                                   |                    |        |
| Activer le DNS                       | 5 via HTTPS                                                             |                    |        |
| <u>U</u> tiliser le four             | nisseur Personnalisé                                                    |                    | ~      |
| Aide                                 |                                                                         |                    |        |

| A la première  | e connexion, les identifiants vous seront demandés :                                                                                                    |  |
|----------------|----------------------------------------------------------------------------------------------------|--|
|                | Authentification requise                                                                                                    |  |
| and the second | Le proxy moz-proxy://proxyecole.ac-grenoble.fr:3128 demande un nom d'utilisateur et un mot de<br>passe. Le site indique : « Bienvenue sur ProxyEcole. » |  |
| Utilisateur :  |                                                                                                    |  |
| Mot de passe : |                                                                                                    |  |
|                | Annuler OK                                                                                                    |  |

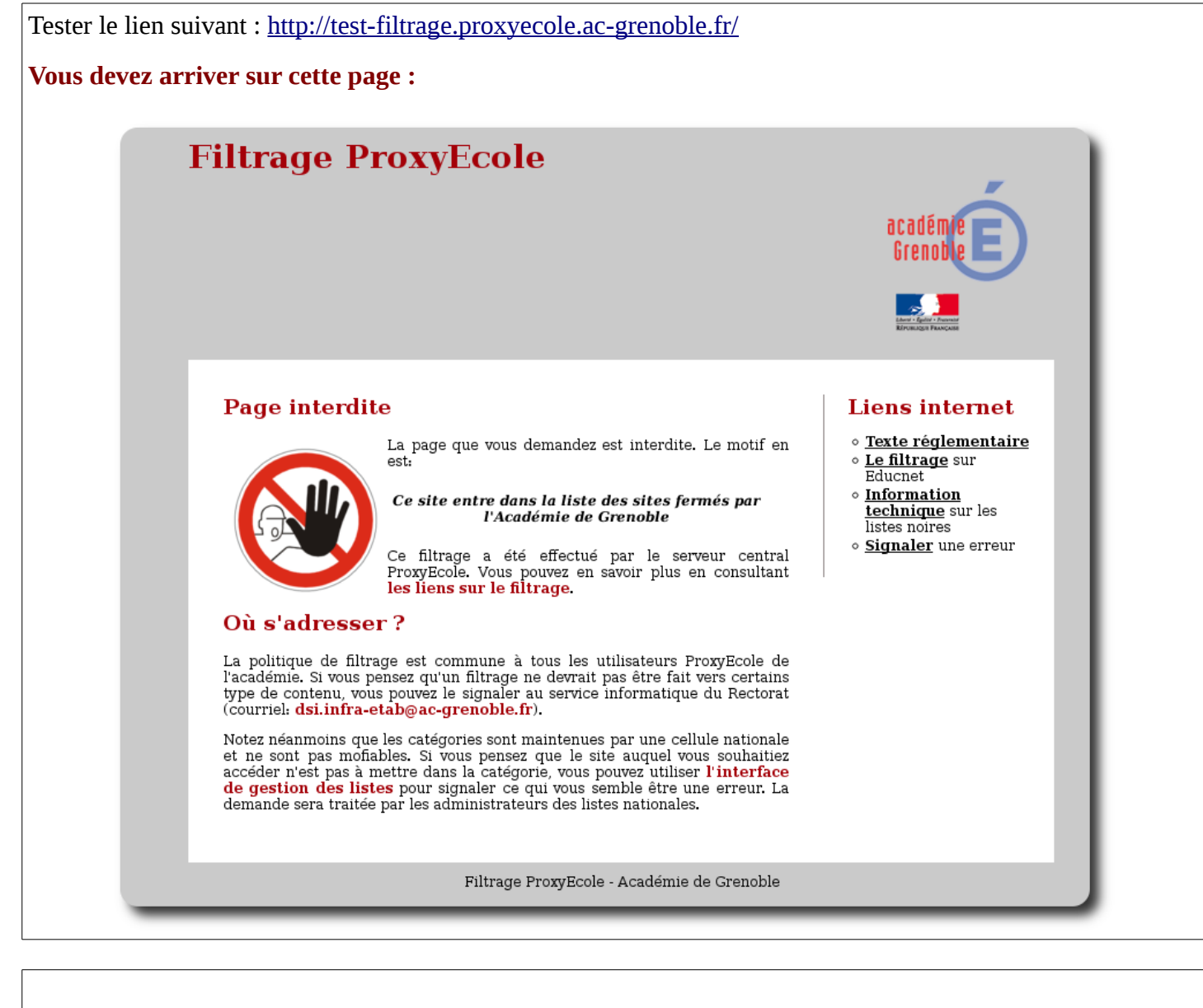

## Si vous arrivez sur cette page ... alors vous n'utilisez pas le filtrage proxyecole

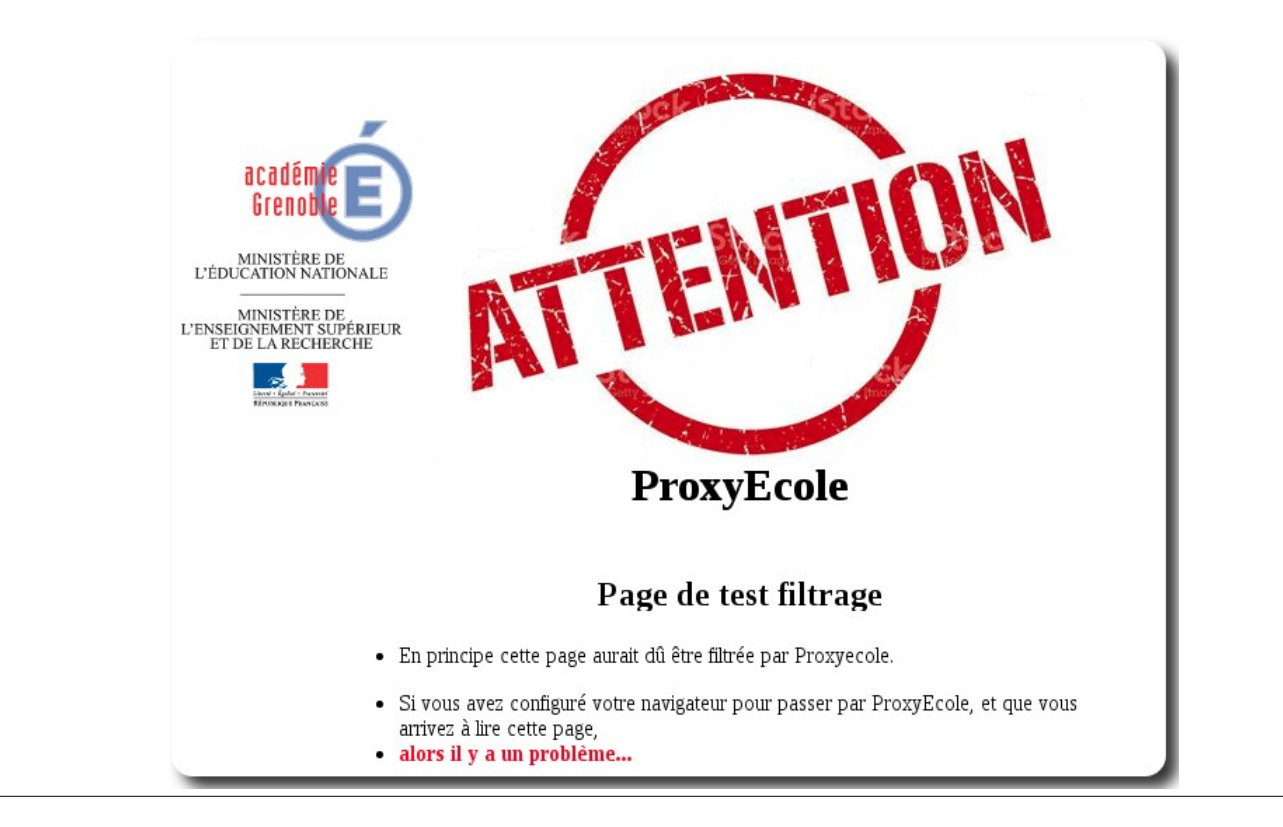

| <u>Remarque</u>                          | <u>2 :</u>                                                                                                    |                                                              |  |  |  |  |
|------------------------------------------|----------------------------------------------------------------------------------------------------|--------------------------------------------------------------|--|--|--|--|
| Il est possi<br>En clair, v<br>mais vous | sible que votre navigateur redirige automatiquement l<br>yous indiquez au navigateur d'aller sur <u>http://test-filtr</u><br>s arriverez sur <u>https://test-filtrage.proxyecole.ac-gren</u>                                                                             | 'URL vers HTTPS<br>rage.proxyecole.ac-grenoble.fr<br>oble.fr |  |  |  |  |
| donc là, si<br>cela peut surp            | i vous êtes bien configuré pour proxyecole vous obtie<br>prendre au premier abord, mais c'est une conséquence normale liée au                                                                                                    | endrez cette page :<br>protocole https                       |  |  |  |  |
| exemple s                                | sur <b>Firefox</b> (Version 96)                                                                                                    |                                                              |  |  |  |  |
|                                          | La connexion a échoué                                                                                                    | 0                                                            |  |  |  |  |
|                                          | Firefox ne peut établir de connexion avec le serveur à l'adresse test-fil                                                                                                    | trage.proxyecole.ac-grenoble.fr.                             |  |  |  |  |
|                                          | • Le site est peut-âtre temporairement indisponible ou surchardé. R                                                                                                    | léessavez plus tard :                                        |  |  |  |  |
|                                          | Si veus p'arrivez à paviaver sur aveus site vérifiez la companie aveus                                                                                                    |                                                              |  |  |  |  |
|                                          | <ul> <li>Si vous n'arrivez a naviguer sur aucun site, verifiez la connexion au reseau de votre ordinateur ;</li> <li>Si votre ordinateur ou votre réseau est protégé par un pare-feu ou un proxy, assurez-vous que Firefox est autorisé<br/>à accéder au Web.</li> </ul> |                                                              |  |  |  |  |
|                                          |                                                                                                    | Réessayer                                                    |  |  |  |  |
| exemple si                               | sur <b>Google-Chrome</b> (Version 97) Ou sur <b>Chromium</b> (Ve                                                                                                    | rsion 73)                                                    |  |  |  |  |
|                                          |                                                                                                    |                                                              |  |  |  |  |
|                                          | Ce site est inaccessible                                                                                                    |                                                              |  |  |  |  |
|                                          | ll se peut que la page Web à l'adresse <b>https://tes</b><br>grenoble.fr/ soit temporairement inaccessible ou<br>façon permanente à une autre adresse Web.                                                                                                    | t-filtrage.proxyecole.ac-<br>qu'elle ait été déplacée de     |  |  |  |  |
|                                          | ERR_TUNNEL_CONNECTION_FAILED                                                                                                    |                                                              |  |  |  |  |
|                                          |                                                                                                    |                                                              |  |  |  |  |

## Firefox : à propos de la fonctionnalité : Mode HTTPS uniquement

À partir de la version de Firefox 83, ce mode a été activé automatiquement. Vous pouvez si vous le souhaitez, désactiver cette fonctionnalité en suivant les indications de cette page : https://support.mozilla.org/fr/kb/mode-https-uniquement-dans-firefox?as=u&utm\_source=inproduct

| 😥 Général                                      |                                                                                                    |                               |  |  |
|------------------------------------------------|----------------------------------------------------------------------------------------------------|-------------------------------|--|--|
|                                                | Mode HTTPS uniquement                                                                                         |                               |  |  |
| ه Accueit                                      | HTTPS procure une connexion sûre et chiffrée entre Firefox et les sites web sur lesquels vous vous rendez. La |                               |  |  |
| Q Recherche                                    | plupart des sites web prennent en charge HTTPS. Si le mode HTTPS uniquement est activé, Firefox surclassera   |                               |  |  |
| Vie privée et                                  | alors toutes les connexions en HTTPS.                                                                         |                               |  |  |
| sécurité                                       | En savoir plus                                                                                                |                               |  |  |
| Synchronisation                                | Activer le mode HTTPS uniquement dans toutes les fenêtres                                                     | Gérer les e <u>x</u> ceptions |  |  |
| <b>4</b> / · · · · · · · · · · · · · · · · · · | Activer le mode HTTPS uniquement dans les fenêtres privées seulement                                          |                               |  |  |
|                                                | • Ne pas activer le mode HTTPS uniquement                                                                     |                               |  |  |